# 图形的绘制与编辑

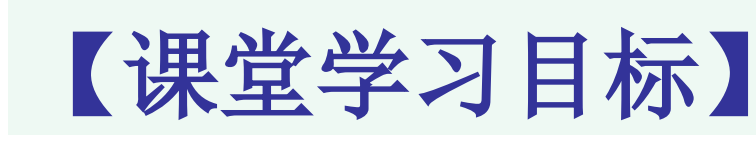

- ▶基本线条与图形的绘制
- ▶图形的绘制与选择
- ≻图形的编辑
- ▶图形的色彩

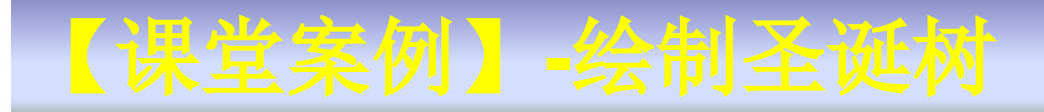

# 【**案例学习目标】** 使用不同的绘图工具绘制图形并组合成图像效果。

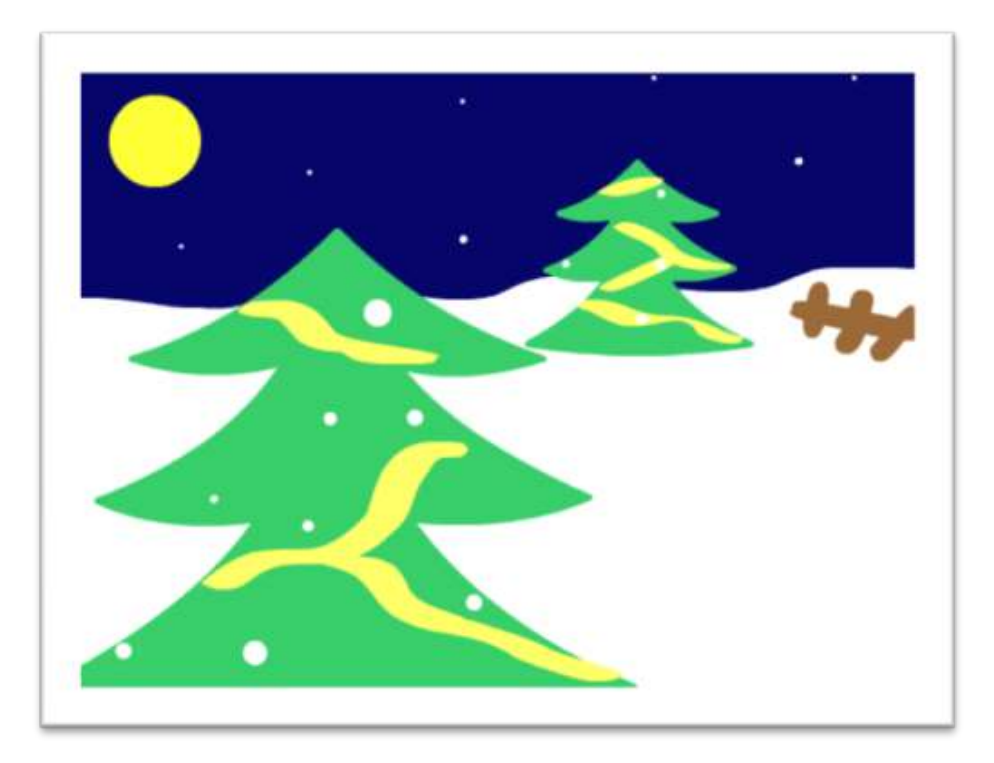

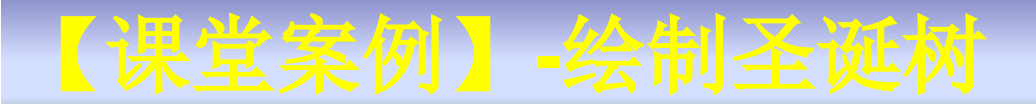

### 【案例知识要点】

# 使用线条工具、颜料桶工具、椭圆工具来完成图形的 绘制。

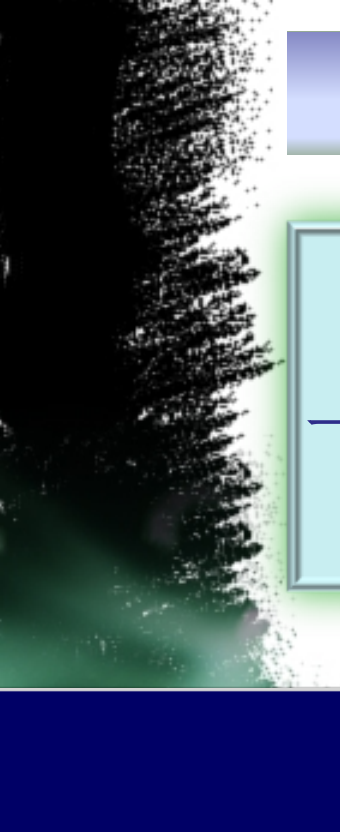

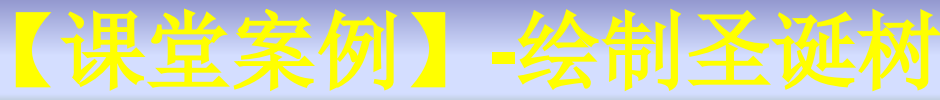

、绘制雪地背景

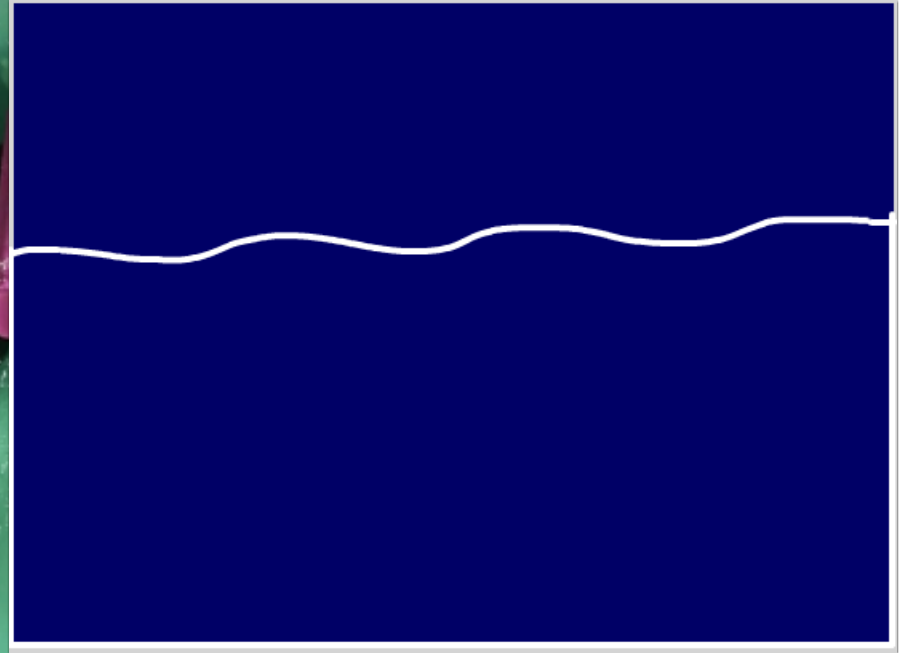

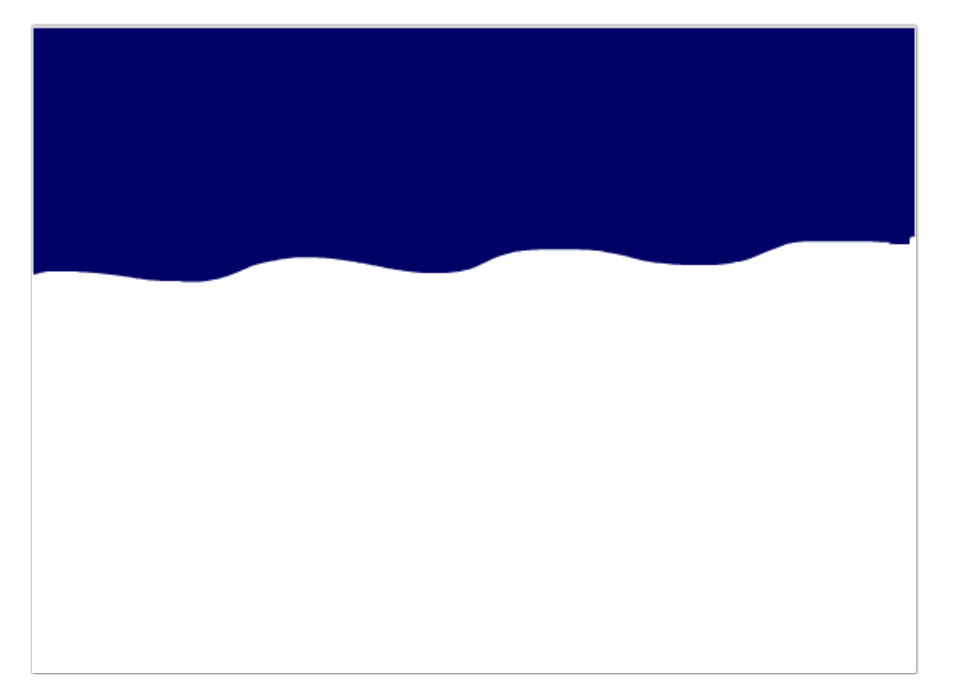

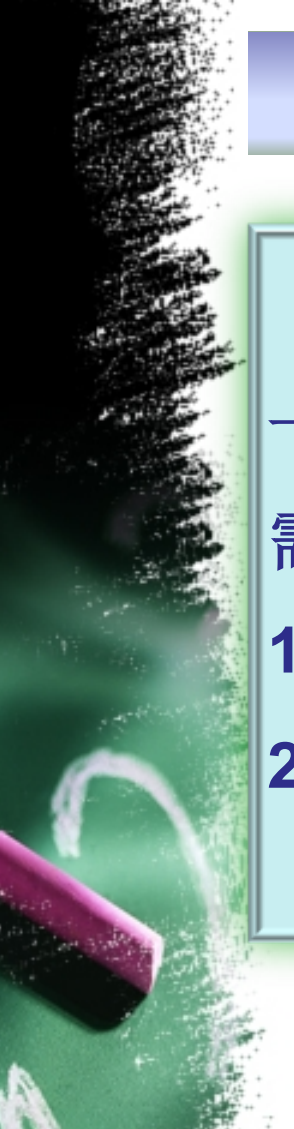

### 【课堂案例】-绘制圣诞树

### 【操作步骤及要点提示】

- 一、绘制雪地背景
- 需用工具:
- 1、铅笔工具(**Y**)
- 2、颜料桶工具(K)

铅笔工具——Y

(1) 铅笔工具功能:可以像使用真实中的铅笔一样绘制出任意 的线条和形状。 (2) 启用方法 启用"铅笔"工具,有以下两种方法: ▶单击工具箱中的"铅笔"工具 ≻按Y键 (3) 铅笔工具有三种绘画模式 ▶"直线化"选项:可以绘制直线,并将 0 S. 伸直 接近三角形、椭圆、圆形、矩形和正方 平滑 る 墨水 形的形状转换为这些常见的几何形状。 ▶"平滑"选项:可以绘制平滑曲线。 ▶"墨水"选项:可以绘制不用修改的手绘线条。

铅笔工具——Y

# 【提示】选择"铅笔"工具时,如果按住Shift键的同时拖曳鼠标绘制,则可将线条限制为垂直或水平方向。

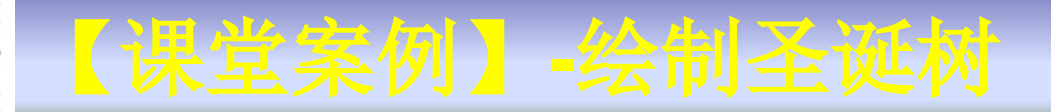

二、绘制圣诞树

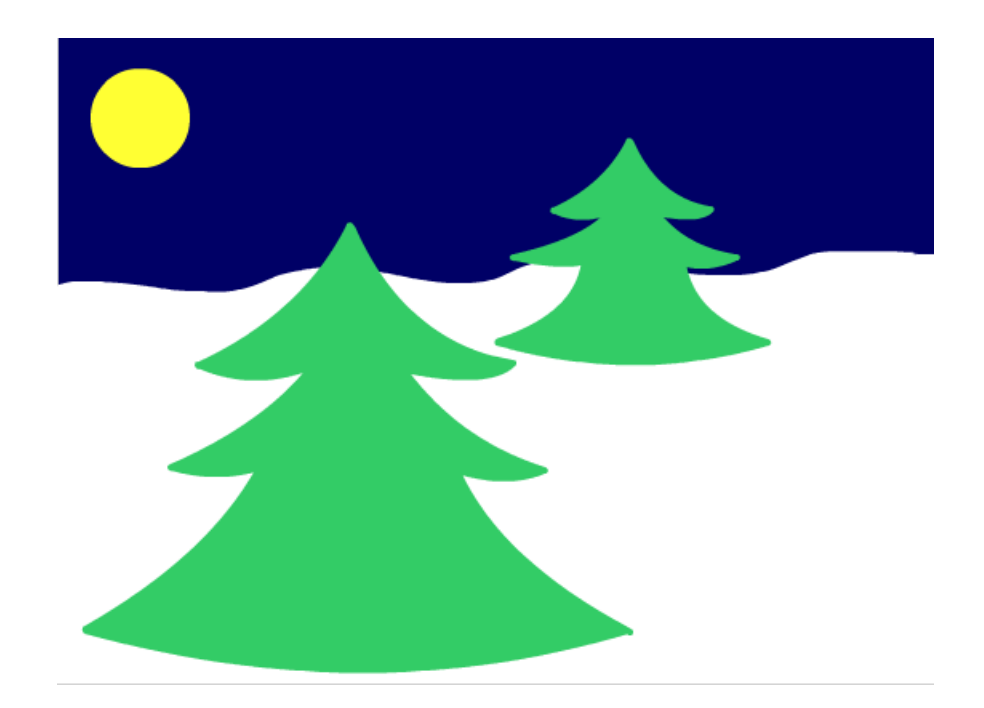

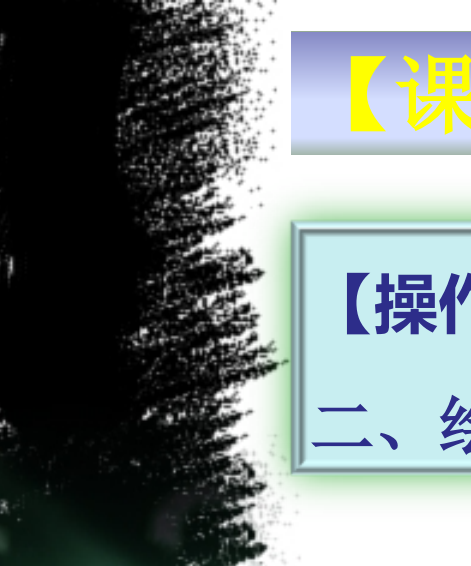

# 【课堂案例】-绘制圣诞树

- 【操作步骤及要点提示】
- 二、绘制圣诞树

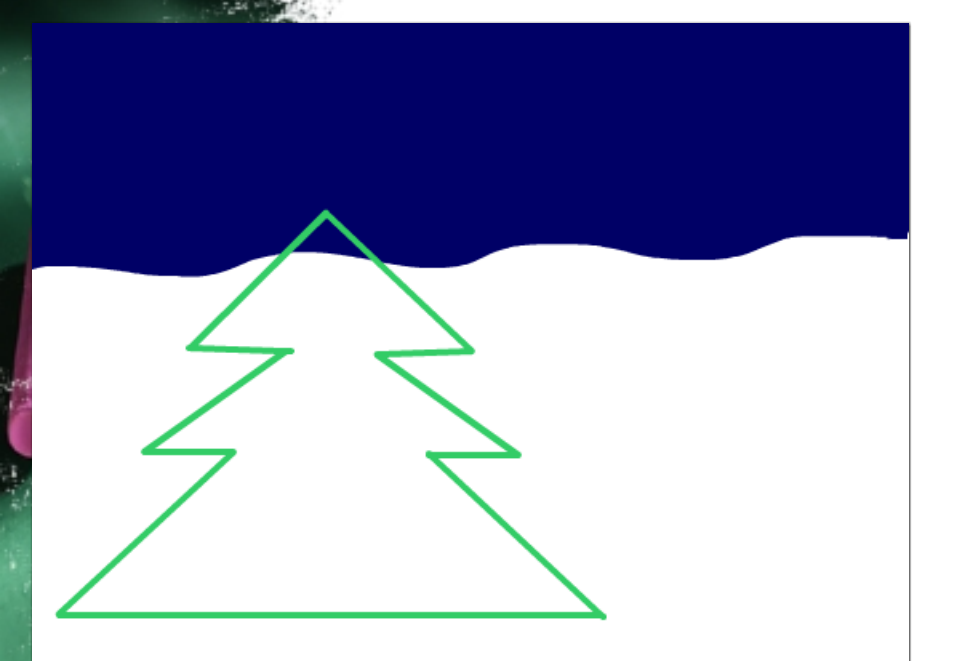

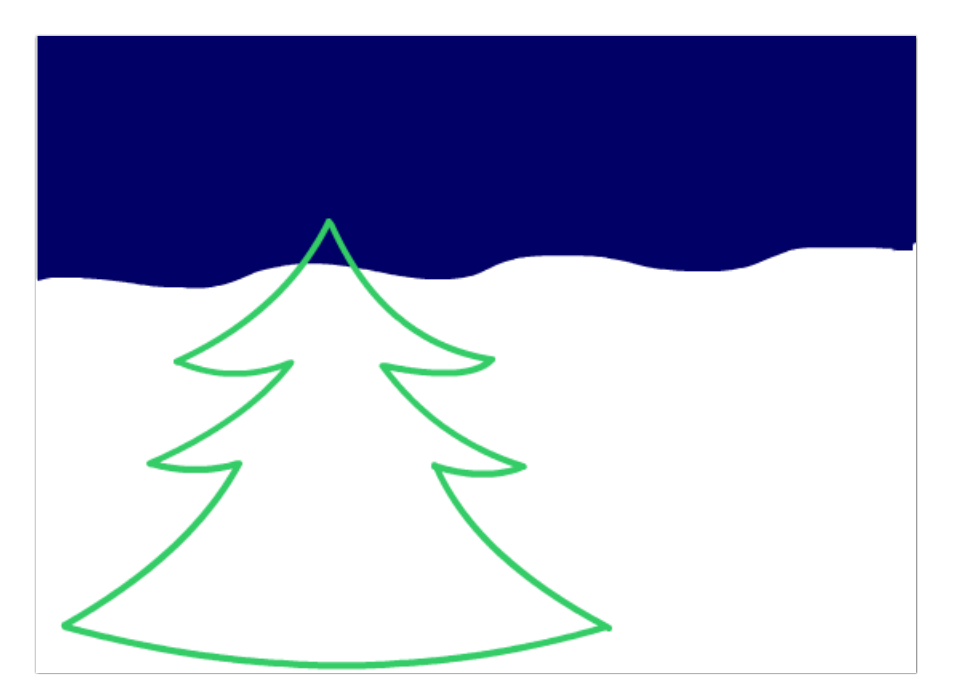

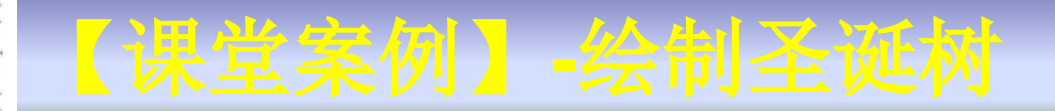

二、绘制圣诞树

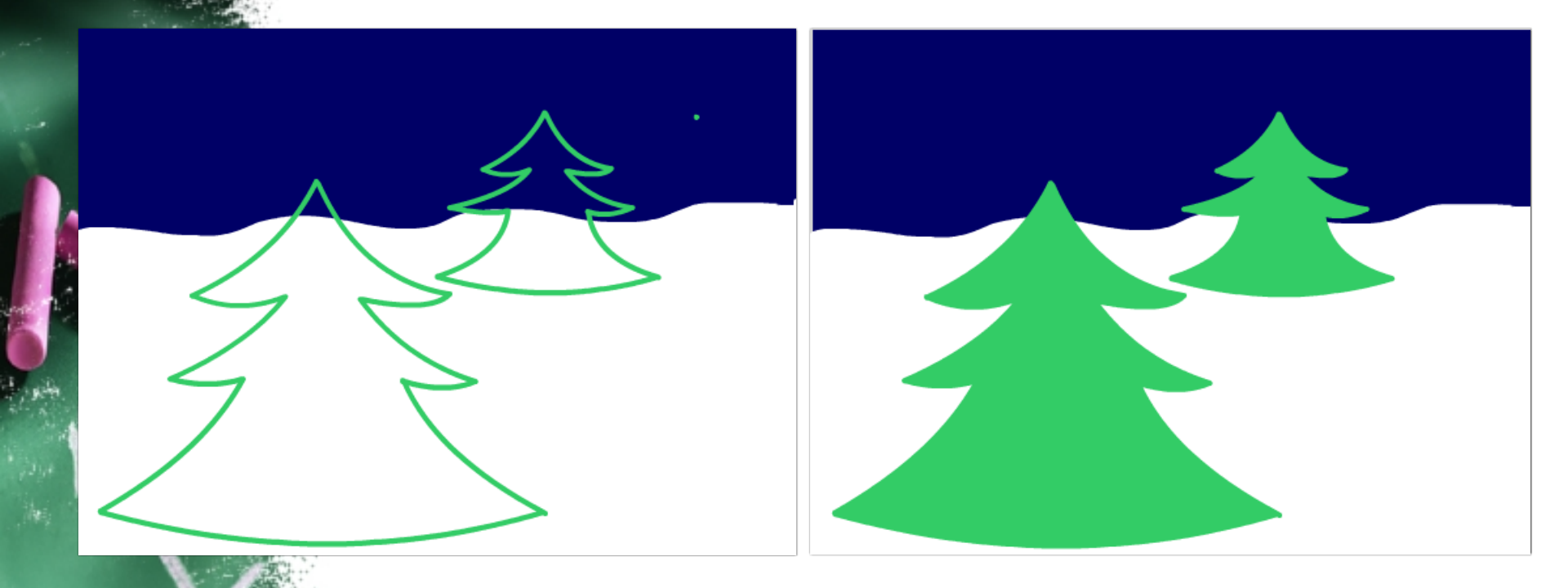

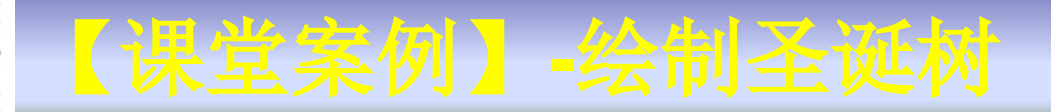

二、绘制圣诞树

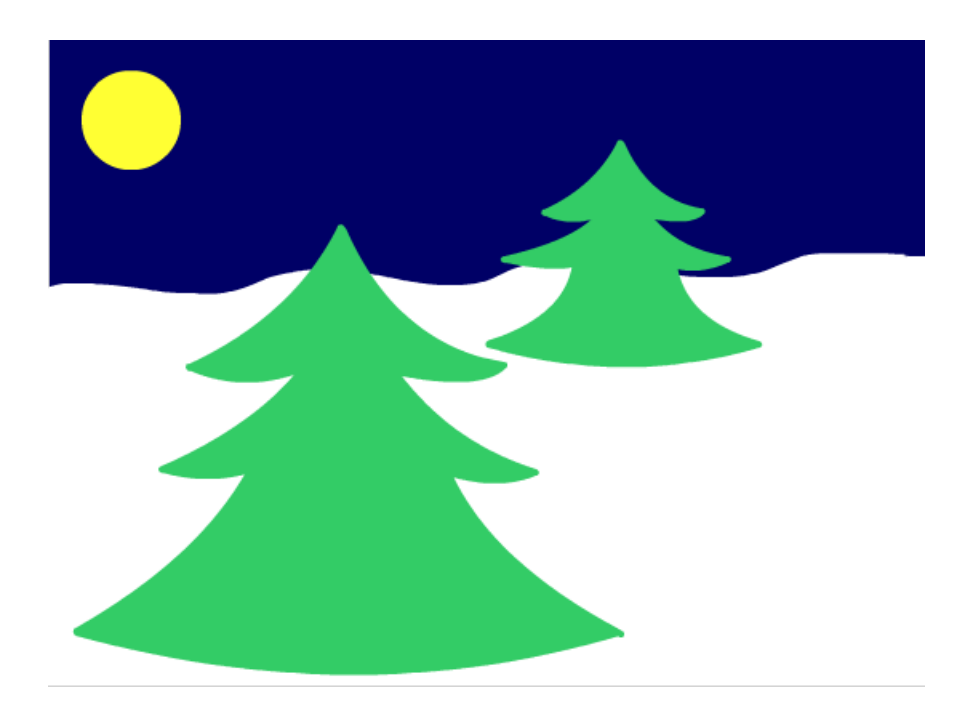

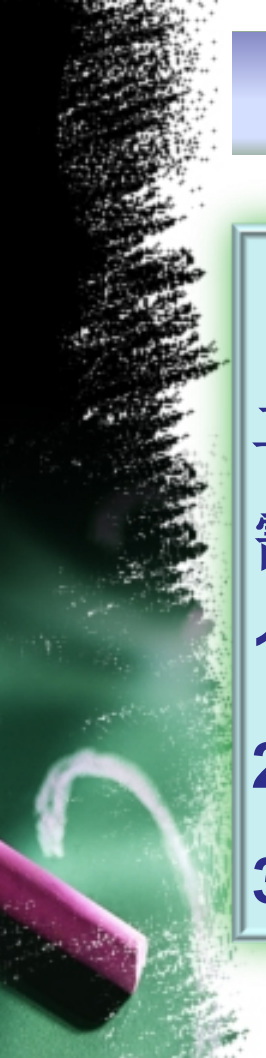

# 【课堂案例】-绘制圣诞树

### 【操作步骤及要点提示】

- 二、绘制圣诞树
- 需用工具:
- 1、线条工具(N)
- 2、椭圆工具(**O**)
- 3、选择工具(Ⅴ)

以上内容仅为本文档的试下载部分,为可阅读页数的一半内容。如要下载或阅读全文,请访问: <u>https://d.book118.com/777154023012006201</u>